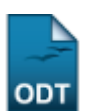

# **Consultar Dados do Aluno**

| Sistema            | SIGAA                    |  |  |  |
|--------------------|--------------------------|--|--|--|
| Módulo             | Graduação                |  |  |  |
| Usuários           | Perfil específico do DAE |  |  |  |
| Perfil             | ADMINISTRADOR_DAE        |  |  |  |
| Última Atualização | 11/10/2016 13:46         |  |  |  |

Esta operação possibilitará que o usuário consulte os dados do aluno da instituição. Para realizar a consulta, o usuário deverá: Acessar o SIGAA  $\rightarrow$  Módulos  $\rightarrow$  Graduação  $\rightarrow$  CDP  $\rightarrow$  Aluno  $\rightarrow$  Consultar Dados do Aluno.

O usuário irá buscar por um discente usando um ou mais dos seguintes critérios de busca:

- Matrícula;
- *CPF*;
- Nome do Discente;
- Curso.

| INFORME OS CRITÉRIOS DE BUSCA |                 |  |  |  |  |
|-------------------------------|-----------------|--|--|--|--|
| Matrícula:                    |                 |  |  |  |  |
| CPF:                          |                 |  |  |  |  |
| Nome do Discente:             |                 |  |  |  |  |
| Curso:                        |                 |  |  |  |  |
|                               | Buscar Cancelar |  |  |  |  |

Se desistir de realizar a operação, clique em Cancelar.

Para visualizar o resultado da busca, clique em **Buscar**.

1/6

| Last       |                                                                                                    |
|------------|----------------------------------------------------------------------------------------------------|
| update:    | suportemanuaissinaa graduacao ddo aluno sonsultar dados do aluno https://docs.info.ufm.br/doku.php?id=suportemanuaissinaa-graduacao-ddo-aluno-consultar dados do aluno |
| 2016/10/11 |                                                                                                    |
| 13:46      |                                                                                                    |

|                                   |                     |                    | INFO          | RME OS CRITÉRI     | OS DE BUSCA        |             |     |      |
|-----------------------------------|---------------------|--------------------|---------------|--------------------|--------------------|-------------|-----|------|
| 📃 Matrícula                       | a:                  |                    |               |                    |                    |             |     |      |
| CPF:                              |                     |                    |               |                    |                    |             |     |      |
| 🔽 Nome de                         | Discente:           |                    |               |                    |                    | ]           |     |      |
| Curso:                            |                     |                    |               |                    |                    | ]           |     |      |
|                                   |                     |                    |               | Buscar Car         | icelar             |             |     |      |
|                                   |                     |                    |               |                    |                    |             |     |      |
|                                   |                     |                    | 🔍: Vis        | sualizar Detalhes  | 🌍: Selecionar      |             |     |      |
|                                   |                     |                    | SELE          | CIONE ABAIXO O     | DISCENTE (1)       |             |     |      |
| Matrícula<br>IMUNICACAO 9         | Aluno<br>MCTAL - NA | TAI                |               |                    |                    |             | Sta | tus  |
| 200700000                         | NOME DO I           | DISCENTE           |               |                    |                    |             | ATI | ivo  |
| Ano / Período de Ingresso: 2007 1 |                     |                    |               |                    |                    |             |     |      |
| -                                 | Forma               | a de Ingress       | D: VESTIBULA  | R                  |                    |             |     |      |
|                                   | Mat                 | -<br>riz Curricula | r: COMUNICA   | CAO SOCIAL - RAD   | IALISMO - T - BACH | IARELADO    |     |      |
|                                   |                     | IR                 | <b>A:</b> 7.0 |                    |                    |             |     |      |
|                                   |                     | Obrigatórias       |               |                    | Com                | plementares | T-4 |      |
| Comp. Curricular                  |                     | Atividade          | Comp. Cu      | rricular/Atividade | 100                | .61         |     |      |
| -                                 |                     | CR                 | CH            | CH                 |                    | CH          | CR  | Cł   |
| xigido                            |                     | 156                | 2490          | 0                  |                    | 270         | 156 | 276  |
| ntegralizado<br>andanta           |                     | 92                 | 1380          | 0                  |                    | 120         | 92  | 1500 |
| enuente                           |                     | 04                 | 1110          | U                  |                    | 150         | 04  | 120  |

Para *Visualizar Detalhes*, clique no ícone 🔍, como demonstrado acima. Para *Selecionar* o discente e visualizar os dados do mesmo, clique em 💿 . Em seguida, tela semelhante à próxima será exibida:

| C                                                                               | ADOS DO ALUNO 200708295                                                                                                    |  |  |  |  |  |
|---------------------------------------------------------------------------------|----------------------------------------------------------------------------------------------------|--|--|--|--|--|
| Matrícula: 200700000<br>Nome: NOME DO DISCENTE<br>Status: ATIVO                 |                                                                                                    |  |  |  |  |  |
| Forma de Ingresso: VESTIBULAR                                                   | Cola Grau: Sim                                                                                                    |  |  |  |  |  |
| Ano/Período de Ingresso: 2007.1                                                 |                                                                                                    |  |  |  |  |  |
| Curso: COMUNICACAO SOCIAL - RA                                                  | DIALISMO - T - BACHARELADO                                                                                                    |  |  |  |  |  |
| Estrutura Curricular: 01 - 2005.1                                               |                                                                                                    |  |  |  |  |  |
| DADOS PESSOAIS                                                                  |                                                                                                    |  |  |  |  |  |
| Sexo: F                                                                         | Estado Civil: Solteiro(a)                                                                                                    |  |  |  |  |  |
| Data de Nascimento: 09/12/1988                                                  | Naturalidade: BRASÍLIA / Distrito Federal                                                                                                    |  |  |  |  |  |
| Raça:                                                                           | Tipo Sanguíneo:                                                                                                    |  |  |  |  |  |
| Nacionanuaue: BRASILEIRA                                                        | Pais: Drasii                                                                                                    |  |  |  |  |  |
| Nome do Par Nome do Par                                                         |                                                                                                    |  |  |  |  |  |
| Nome da Mãe: Nome da Mãe                                                        | Necessidade Especial:                                                                                                    |  |  |  |  |  |
| Escola de Conclusão do Ensino<br>Médio:                                         | Ano de Conclusão: 2099                                                                                                    |  |  |  |  |  |
| DOCUMENTOS                                                                      |                                                                                                    |  |  |  |  |  |
| CPF: 000.000.000-00                                                             | RG: 99999 - XXXX/RN                                                                                                    |  |  |  |  |  |
| Título de Eleitor: 0000 Zopa: 000                                               | Secão: 000 IIE: Acro                                                                                                    |  |  |  |  |  |
| Certificado Militar:                                                            | Data de Expedição:                                                                                                    |  |  |  |  |  |
| Série:                                                                          | Categoria: Órgão:                                                                                                    |  |  |  |  |  |
| Passaporte:                                                                     |                                                                                                    |  |  |  |  |  |
| ENDEREÇO                                                                        |                                                                                                    |  |  |  |  |  |
| Endereço: AVENIDA                                                               |                                                                                                    |  |  |  |  |  |
| Número: 999                                                                     | Complemento:                                                                                                    |  |  |  |  |  |
| Bairro:<br>Unidado Endorativa: Die Crando de Norte                              | Município: DADNAMIDIM                                                                                                    |  |  |  |  |  |
| CEP:                                                                            |                                                                                                    |  |  |  |  |  |
| CONTATOS                                                                        |                                                                                                    |  |  |  |  |  |
| Telefone: 9999-9999                                                             |                                                                                                    |  |  |  |  |  |
| Celular: 9999-9999                                                              |                                                                                                    |  |  |  |  |  |
| E-Mail: desenv@info.ufrn.br                                                     |                                                                                                    |  |  |  |  |  |
| DADOS BANCÁRIOS                                                                 |                                                                                                    |  |  |  |  |  |
| Banco:                                                                          |                                                                                                    |  |  |  |  |  |
| Agência:                                                                        |                                                                                                    |  |  |  |  |  |
|                                                                                 |                                                                                                    |  |  |  |  |  |
|                                                                                 | OUTROS DADOS DO DISCENTE                                                                                                    |  |  |  |  |  |
| Movimentações Aproveitamentos Prorrogações Retificações Mudanças                |                                                                                                    |  |  |  |  |  |
| Mudanças de Matriz Mudanças de Currículo Mudanças de<br>(0) (0) Habilitação (0) | Mudanças de<br>Modalidade (0)         Mudanças de Curso         Mudanças de Turno         Mudanças de Grau           Modalidade (0)         (0)         (0)         Acadêmico (0) |  |  |  |  |  |
| Data Grau Acadêmico Antigo                                                      | Usuário que realizou                                                                                                    |  |  |  |  |  |
| Não há ne                                                                       | Não há nenhuma mudança de grau acadêmico para este aluno.                                                                                                    |  |  |  |  |  |
|                                                                                 | listícies Consultas Atastada da Matrícula                                                                                                    |  |  |  |  |  |
| Consultar                                                                       | Istorico Consultar Atestãoo de Matricula                                                                                                    |  |  |  |  |  |
|                                                                                 | Graduação                                                                                                    |  |  |  |  |  |

Nesta tela o usuário poderá visualizar os dados do discente e outros dados clicando nas abas: *Movimentações, Aproveitamento, Prorrogações, Retificações* e *Mudanças*.

Para visualizar o histórico do discente, clique em **Consultar Histórico**. O usuário deverá realizar o download do arquivo.

| Você selecionou abrir:                        |
|-----------------------------------------------|
| Distorico.pdf Tipo: PDF Document Site:        |
| O que o Firefox deve fazer?                   |
|                                               |
| O Download                                    |
| Memorizar a decisão para este tipo de arquivo |
| OK Cancelar                                   |

Clique em *Cancelar* se não mais desejar visualizar o documento. Confirme o download clicando em *OK*, e o documento será visualizado em seu computador no programa adequado.

Para visualizar o atestado de matrícula, clique em **Consultar Atestado de Matrícula**. A tela a ser gerada será semelhante a seguinte:

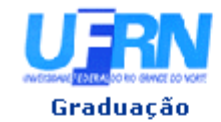

#### UNIVERSIDADE FEDERAL DO RIO GRANDE DO NORTE SISTEMA INTEGRADO DE GESTÃO DE ATIVIDADES ACADÊMICAS

EMITIDO EM 10/03/2010 09:00

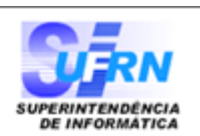

#### ATESTADO DE MATRÍCULA

| Período Letivo: | 2010.1                 | Nível:    | GRADUAÇÃO   |
|-----------------|------------------------|-----------|-------------|
| Matrícula:      | 200700000              | Vínculo:  | REGULAR     |
| Nome:           | NOME DO DISCENTE       |           |             |
| Curso:          | COMUNICACAO SOCIAL - T | Cidade:   | NATAL       |
| Habilitação:    | RADIALISMO             | Formação: | BACHARELADO |

#### **TURMAS MATRICULADAS: 5**

| Cód.    | Componentes Curriculares/Docentes                                                                | Turma | Status      | Horário    |
|---------|--------------------------------------------------------------------------------------------------|-------|-------------|------------|
| COM0922 | CENOGRAFIA EM COMUNICACAO<br>Nome do docenteja silva cruz<br>Tipo: Disciplina Local: Labcom      | 01    | MATRICULADO | 5T1234     |
| COM0111 | EDICAO EM TV<br>Nome do docente<br>Tipo: Disciplina Local: Labcom                                | 01    | MATRICULADO | 23N12      |
| COM0116 | FOTOJORNALISMO<br>Nome do docente<br>Tipo: Disciplina Local: IIH2/LABCOM                         | 01    | MATRICULADO | 35T56      |
| COM0118 | ILUMINACAO<br>Nome do docente<br>Tipo: Disciplina Local: Labcom                                  | 01    | MATRICULADO | 6T1234     |
| COM0138 | OFICINA DE PROD. E REALIZACAO EM RADIO E TY<br>Nome do docente<br>Tipo: Disciplina Local: Labcom | 01    | MATRICULADO | 3T34 23N34 |

#### TABELA DE HORÁRIOS:

| Horários      | Seg     | Ter     | Qua | Qui     | Sex     | Sab |
|---------------|---------|---------|-----|---------|---------|-----|
| 07:00 - 07:50 |         |         |     |         |         |     |
| 07:50 - 08:40 |         |         |     |         |         |     |
| 08:55 - 09:45 |         |         |     |         |         |     |
| 09:45 - 10:35 |         |         |     |         |         |     |
| 10:50 - 11:40 |         |         |     |         |         |     |
| 11:40 - 12:30 |         |         |     |         |         |     |
| 13:00 - 13:50 |         |         |     | COM0922 | COM0118 |     |
| 13:50 - 14:40 |         |         |     | COM0922 | COM0118 |     |
| 14:55 - 15:45 |         | COM0138 |     | COM0922 | COM0118 |     |
| 15:45 - 16:35 |         | COM0138 |     | COM0922 | COM0118 |     |
| 16:50 - 17:40 |         | COM0116 |     | COM0116 |         |     |
| 17:40 - 18:30 |         | COM0116 |     | COM0116 |         |     |
| 18:45 - 19:35 | COM0111 | COM0111 |     |         |         |     |
| 19:35 - 20:25 | COM0111 | COM0111 |     |         |         |     |
| 20:35 - 21:25 | COM0138 | COM0138 |     |         |         |     |
| 21:25 - 22:15 | COM0138 | COM0138 |     |         |         |     |

### ATENÇÃO

Para verificar a autenticidade deste documento acesse http://www.sigaa.ufrn.br/sigaa/documentos/ informando a matrícula, a data de emissão e o código de verificação 18de207210

Voltar SIGAA | Copyright © 2006-2010 - Superintendência de Informática - UFRN sistemas3.info.ufrn.br

Imprimir 🗎

Clique em Voltar para retornar à tela anterior.

Para imprimir o atestado, clique no ícone Imprimir 👜.

Clicando no link **Graduação** o sistema direcionará o usuário para o Menu Graduação.

## Bom Trabalho!

## << Voltar - Manuais do SIGAA

From: https://docs.info.ufrn.br/ -

Permanent link: https://docs.info.ufrn.br/doku.php?id=suporte:manuais:sigaa:graduacao:ddp:aluno:consultar\_dados\_do\_aluno

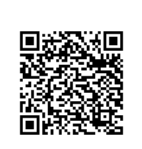

Last update: 2016/10/11 13:46